## Windows 8/8.1 Twain Scan Driver Installation Guide

- \* This scan driver installation guide is only for driver which has been uploaded at the home page (SGOS)
- \* Please be aware that this guide is not for CD installation.
- 1. Uninstall existing scan driver from device manager.
- Window key + C and you can find device manager from Charm bar

| <u></u>                                                                                                    | Device Manager                                                              | - | □ × |
|----------------------------------------------------------------------------------------------------|-----------------------------------------------------------------------------|---|-----|
| File Action View Help                                                                                                    |                                                                             |   |     |
| 🗢 🄿 📅 🖾 🖾 🖬 🚳 🖹 🥵                                                                                                    | 15                                                                          |   |     |
| <ul> <li>Sindoh</li> <li>Audio inputs and outputs</li> <li>Batteries</li> <li>Ecomputer</li> <li>Disk drives</li> <li>Display adapters</li> <li>DVD/CD-ROM drives</li> <li>IDE ATA/ATAPI controllers</li> <li>IDE INDOH M400 Series Scanner</li> <li>Keyboards</li> <li>Mice and other pointing device</li> <li>Monitors</li> <li>Network adapters</li> <li>Other devices</li> </ul>                                                                                                    | Update Driver Software<br>Disable<br>Uninstall<br>Scan for hardware changes |   |     |
| Mass Storage Controller  SINDOH M402_408 Series  Frint queues  SD host adapters  SO host adapters  Software devices  Software devices  Software controllers  Software devices  Mass Storage controllers  Mass Storage Controllers  Mass Storage Controllers | Properties                                                                  |   |     |
| Uninstalls the driver for the selected device.                                                                                                    |                                                                             |   |     |

- Click [Uninstall] from right clicking SINDOH M400 Series Scanner from device manager as above picture.

2. When device remove notice come out, please check [Delete the driver software for this device] and remove the driver as below image.

| Confirm Device Uninstall                                       | ×   |
|----------------------------------------------------------------|-----|
| SINDOH M400 Series Scanner                                     |     |
| Warning: You are about to uninstall this device from your syst | em. |
| Delete the driver software for this device.                    |     |
| OK Cance                                                       | el  |

3. When remove the driver successfully completes, go to C:\Windows\twain\_32 folder and delete OAK1 folder and files which are in the OAK1 folder.

| 🚯 l 💽 🚯 👳 l                                  | twain_32                                                                                    |                  |                 | -    | □ ×        |
|----------------------------------------------|---------------------------------------------------------------------------------------------|------------------|-----------------|------|------------|
| File Home Share                              | View                                                                                        |                  |                 |      | ~ <b>?</b> |
| 🛞 🏵 🔻 🕆 🚺 🕨 This                             | s PC → Local Disk (C:) → Windows → twain_32                                                 | ⊢ ∨ Ċ            | Search twain_32 |      | Q          |
| ☆ Favourites                                 | Name                                                                                        | Date modified    | Туре            | Size |            |
| 🔤 Desktop                                    | January OAK1                                                                                | 6/3/2015 4:07 PM | File folder     |      |            |
| 🙀 Downloads<br>强 Recent places               | Date created: 6/3/2015 4:07 PM<br>Size: 5.24 MB<br>Files: LFBMP14Nu.dll, LFCMP14Nu.dll, LFF | AX14Nu.dll,      | DS File         |      | 8 KB       |
| 痻 SkyDrive<br>🤣 Homegroup                    |                                                                                             |                  |                 |      |            |
| 🖳 This PC                                    |                                                                                             |                  |                 |      |            |
| 膧 Desktop                                    |                                                                                             |                  |                 |      |            |
| Documents                                    |                                                                                             |                  |                 |      |            |
| 🐌 Downloads                                  |                                                                                             |                  |                 |      |            |
| 🚺 Music                                      |                                                                                             |                  |                 |      |            |
| Pictures                                     |                                                                                             |                  |                 |      |            |
| Videos                                       |                                                                                             |                  |                 |      |            |
| bcal Disk (C:)                               |                                                                                             |                  |                 |      |            |
| 👝 Local Disk (D:)                            |                                                                                             |                  |                 |      |            |
| 👝 Local Disk (F:)                            |                                                                                             |                  |                 |      |            |
| Cocal Disk (G:) ▼<br>2 items 1 item selected |                                                                                             |                  |                 |      |            |

4. From device manager click [Action]  $\rightarrow$  [Scan for hardware changes] in order to Windows to recognize scanner again.

| 4           |          |                                     | Device Manager | _ 🗆 🗙 |
|-------------|----------|-------------------------------------|----------------|-------|
| File        | Act      | ion View Help                       |                |       |
| <pre></pre> |          | Scan for hardware changes           |                |       |
|             |          | Add legacy hardware                 |                |       |
| - ↓         |          | Help                                |                |       |
| Þ           | -        | - The p                             |                |       |
| Þ           | j,       | Computer                            |                |       |
| Þ           |          | Disk drives                         |                |       |
| Þ           |          | Display adapters                    |                |       |
| Þ           | 2        | DVD/CD-ROM drives                   |                |       |
| Þ           |          | IDE ATA/ATAPI controllers           |                |       |
| Þ           | ÷        | IEEE 1394 host controllers          |                |       |
| Þ           | _        | Keyboards                           |                |       |
| Þ           | 8        | Mice and other pointing devices     |                |       |
| Þ           | <u> </u> | Monitors                            |                |       |
| Þ           | 2        | Network adapters                    |                |       |
| 4           |          | Other devices                       |                |       |
|             |          | Mass Storage Controller             |                |       |
|             | _        | SINDOH M402_408 Series              |                |       |
| Þ           | -        | Print queues                        |                |       |
| Þ           | ш        | Processors                          |                |       |
| Þ           |          | SD host adapters                    |                |       |
| Þ           |          | Software devices                    |                |       |
| Þ           | -        | Sound, video and game controllers   |                |       |
| Þ           | 9        | Storage controllers                 |                |       |
| Þ           | 1        | System devices                      |                |       |
| Þ           | Ψ        | Universal Serial Bus controllers    |                |       |
|             |          |                                     |                |       |
| Scan f      | or cha   | anged or new Plug and Play devices. |                |       |

5. Right click scan from device manager and click [update Driver Software]

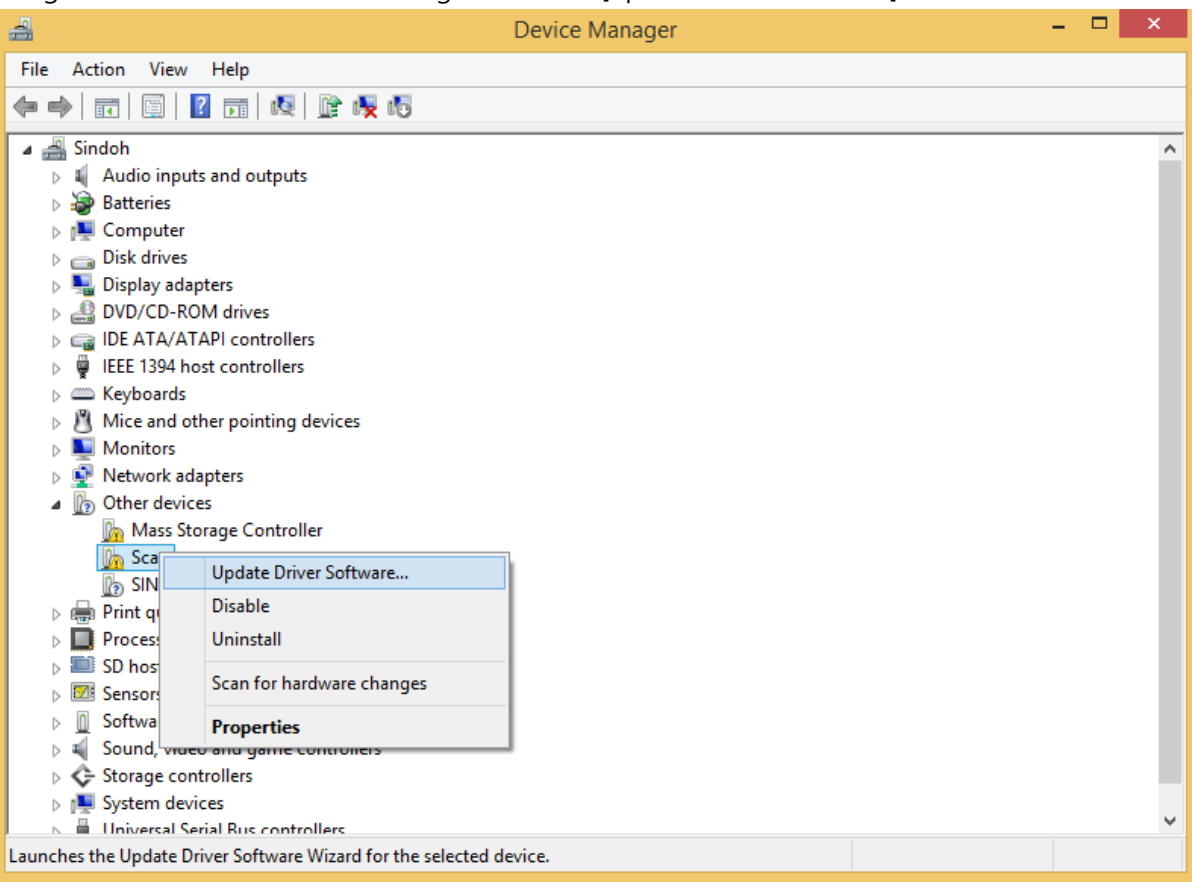

6. Click [Browse my computer for driver software].

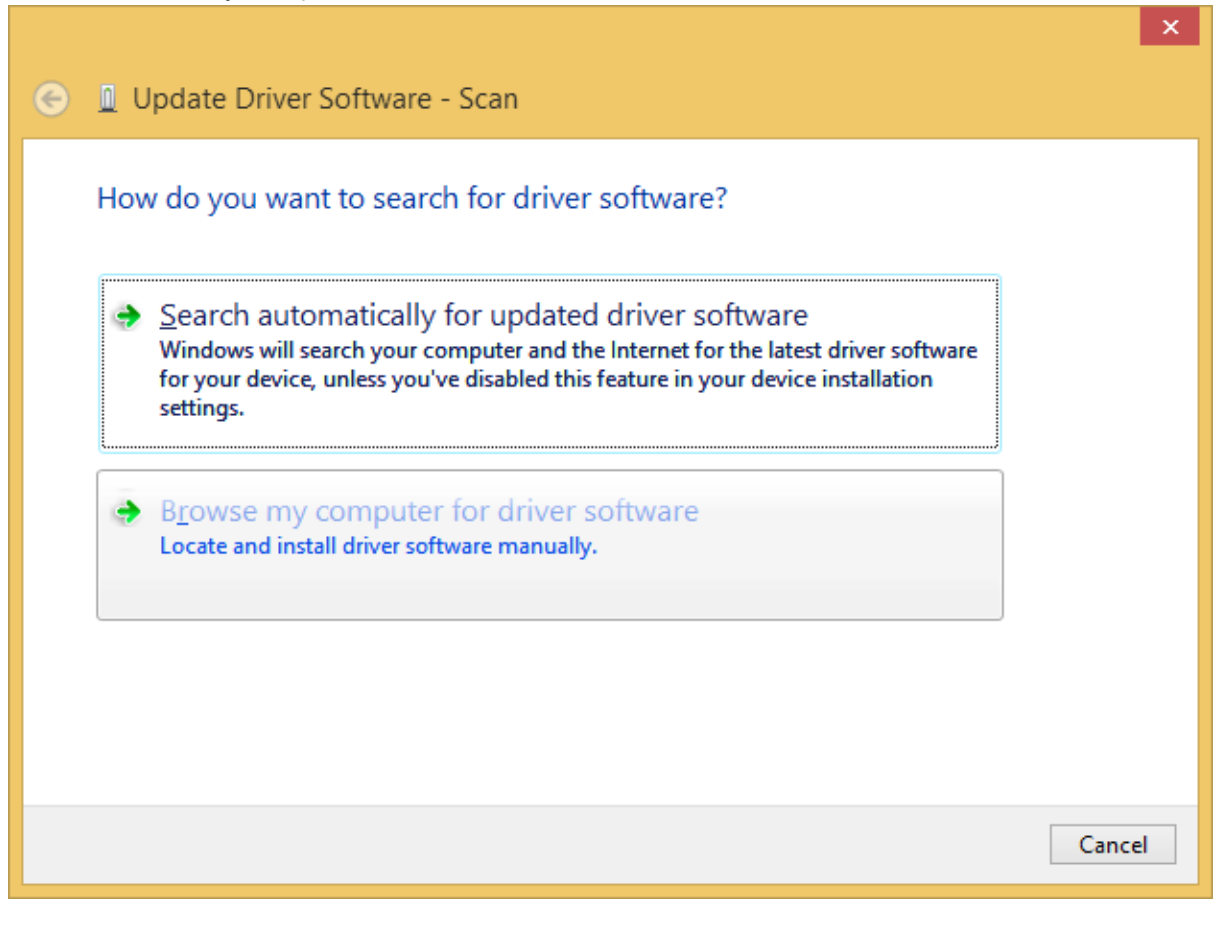

7. Click [Browse] and select scan driver folder which have been extracted when after downloaded from the homepage

| € | Update Driver Software - Scan                                                                                                    |
|---|----------------------------------------------------------------------------------------------------|
|   | Browse for driver software on your computer                                                                                                    |
|   | Search for driver software in this location:                                                                                                    |
|   | C:\Users\gunhe_000\Desktop\M402_403_USB_Scandriver_v1401 v Browse                                                                                                    |
|   | <ul> <li>Include subfolders</li> <li>Let me pick from a list of device drivers on my computer<br/>This list will show installed driver software compatible with the device and all driver<br/>software in the same category as the device.</li> </ul> |
|   | <u>N</u> ext Cancel                                                                                                    |

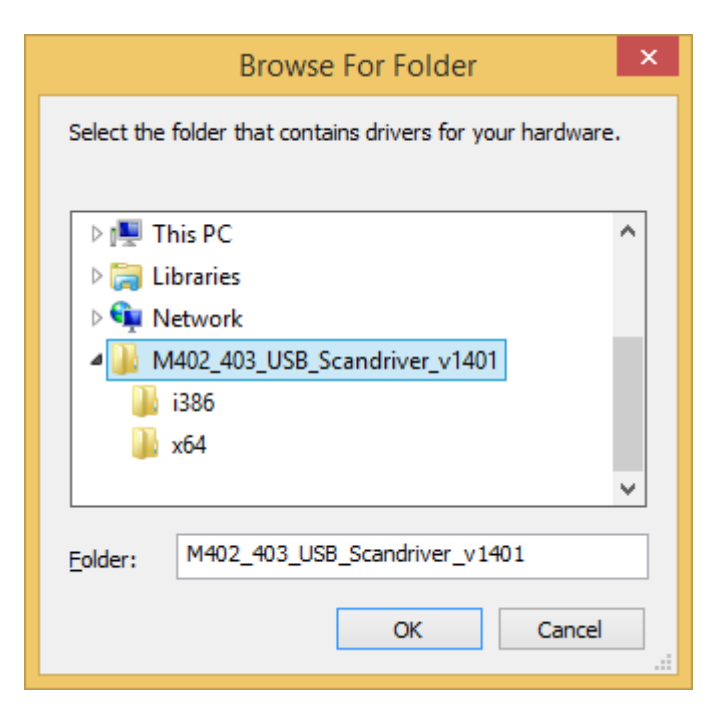

## 8. Installation will complete.

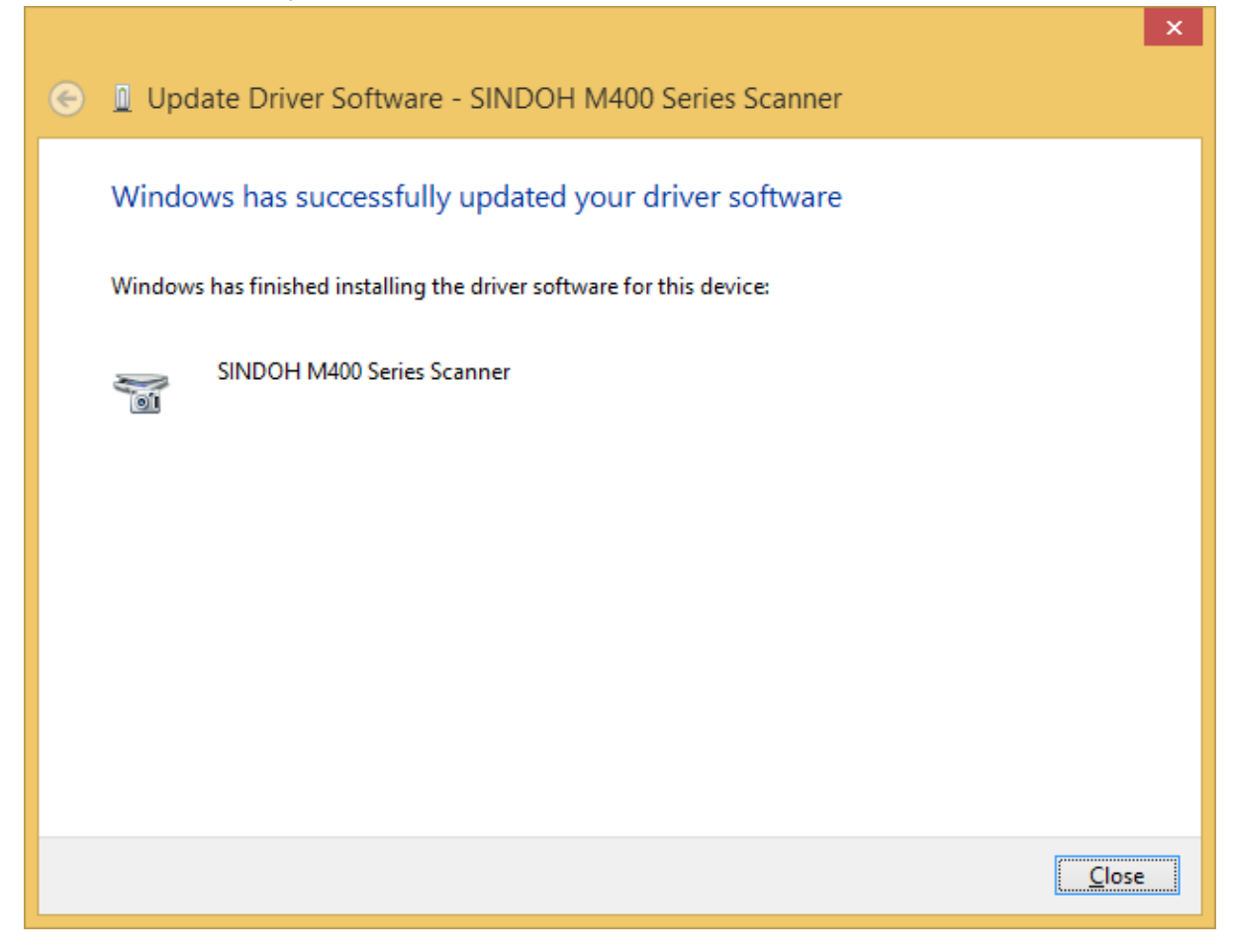